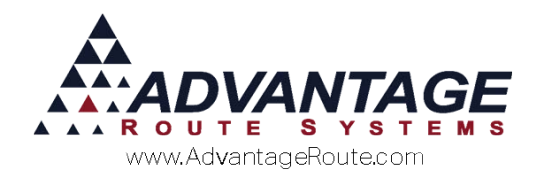

# Chapter 1.05: Route Manager Custom Info and Logos

# **Overview**

One of the many new enhancements in Route Manager is the ability to add your own custom logos and display information to the desktop. These options allow you to customize Route Manager to resemble a personalized company program.

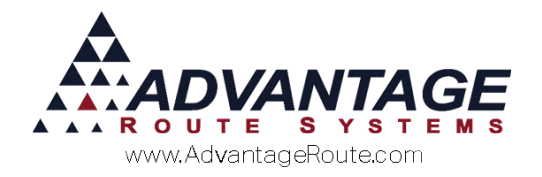

# **Custom Logos - File Specifications**

The specifications listed below include the filename and size requirements for each custom logo file that can be displayed within the program.

Create your logos using the specifications below, and place each file within the root folder of Route Manager.

## **Splash Screen**

This logo is displayed when you double-click on the program icon, just before the login screen appears.

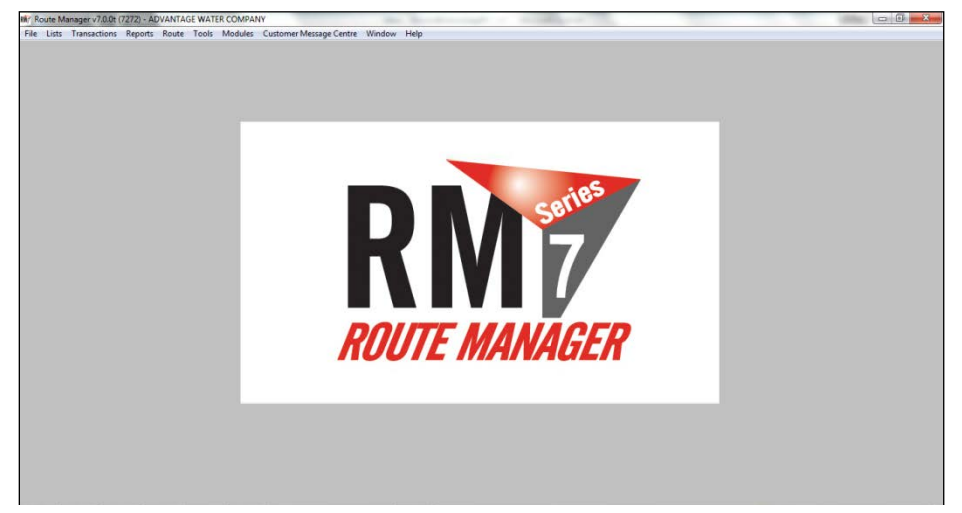

File Specifications: Filename: splash.jpg Size: 707 x 414

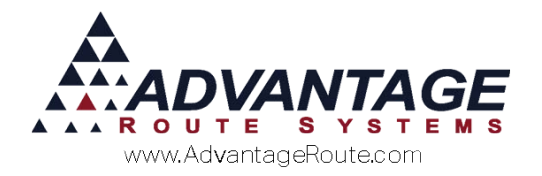

# Background

This logo is displayed after logging in to the program, and functions as the program's background logo.

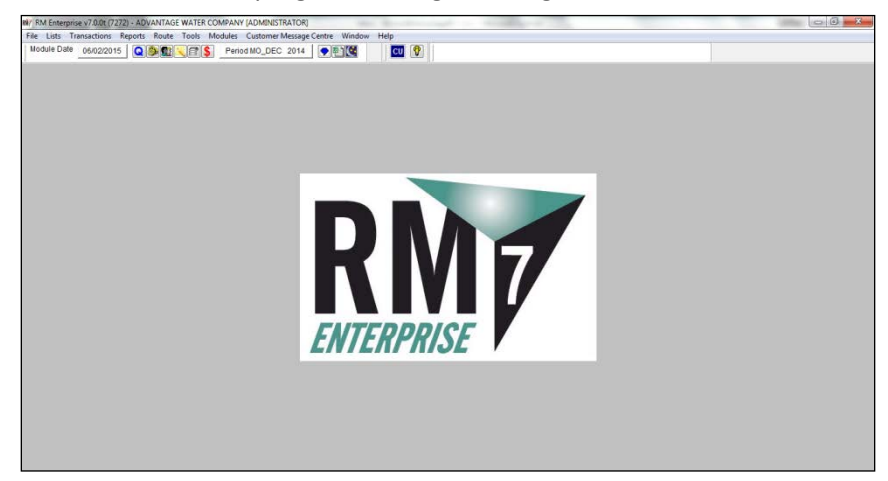

File Specifications: Filename: background.jpg Size: 475 x 300

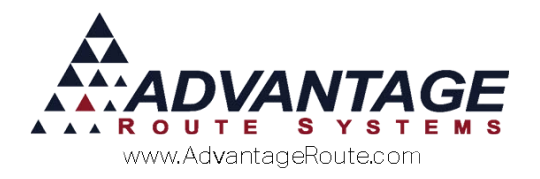

# About

This logo appears when accessing the *Help* > *About Route Manager Series* 7 option within the program.

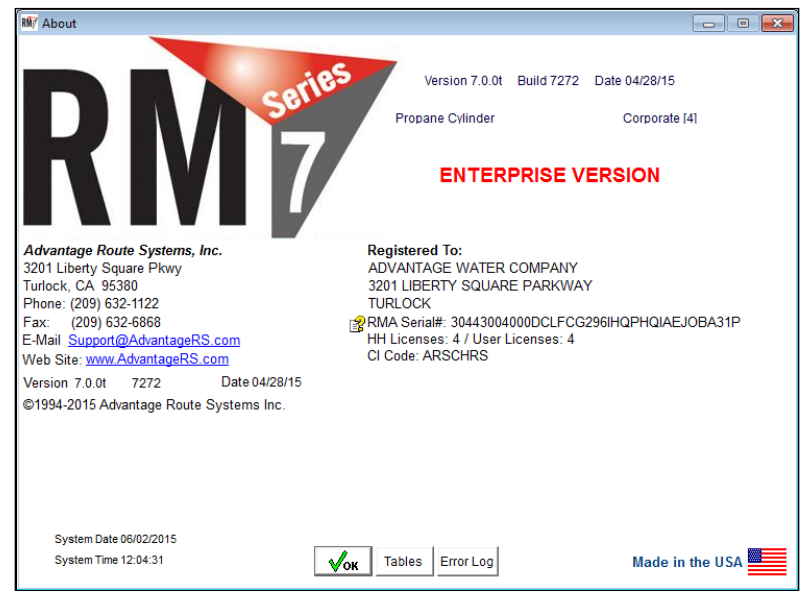

# File Specifications:

Filename: about.jpg

Size: 475 x 275 (does not display full image)

# **Custom Program Icon**

A custom program icon can be created using an iconediting program (e.g., IcoFX). These icons are displayed in the top corner of most Route Manager screens.

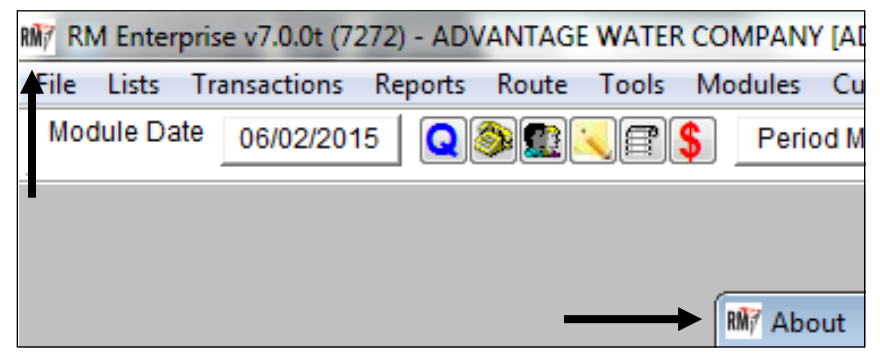

File Specifications: Filename: ARSForm.ico Size: 16x16 or 32x32

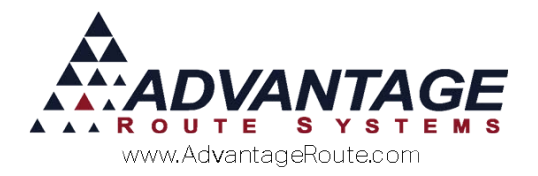

# **Displaying Custom Logos**

Before your custom logo can be displayed in the program, it must be placed within the Route Manager directory. This means all files should be in the root (or main) area of Route Manager.

**NOTE:** Refer back to the previous section for the logo options available.

Here is an example of all four custom logo options placed within the RMA directory:

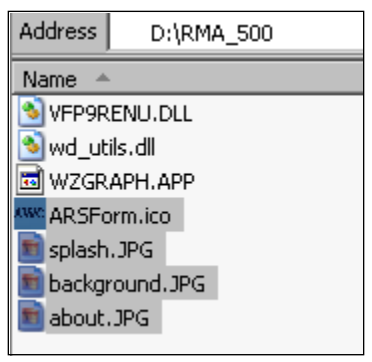

The following examples illustrate the new custom logos added to RMA.

#### Splash Screen Example:

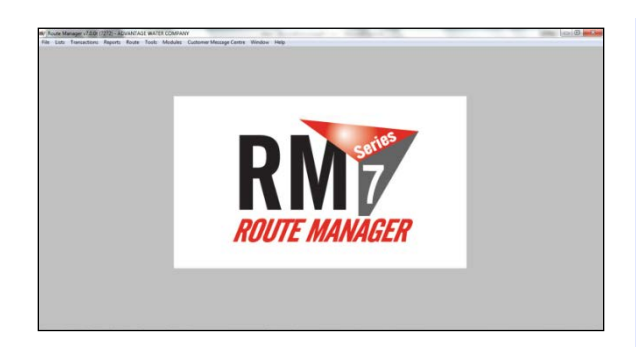

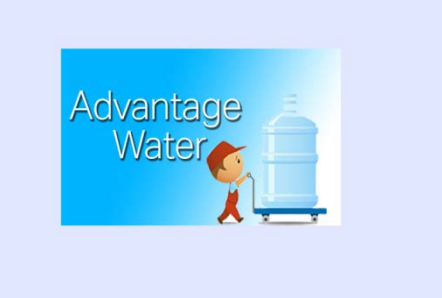

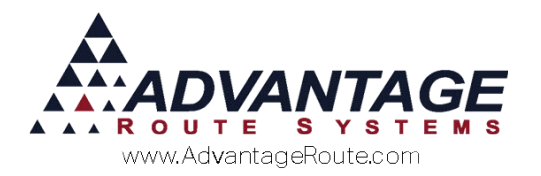

#### **Background Example:**

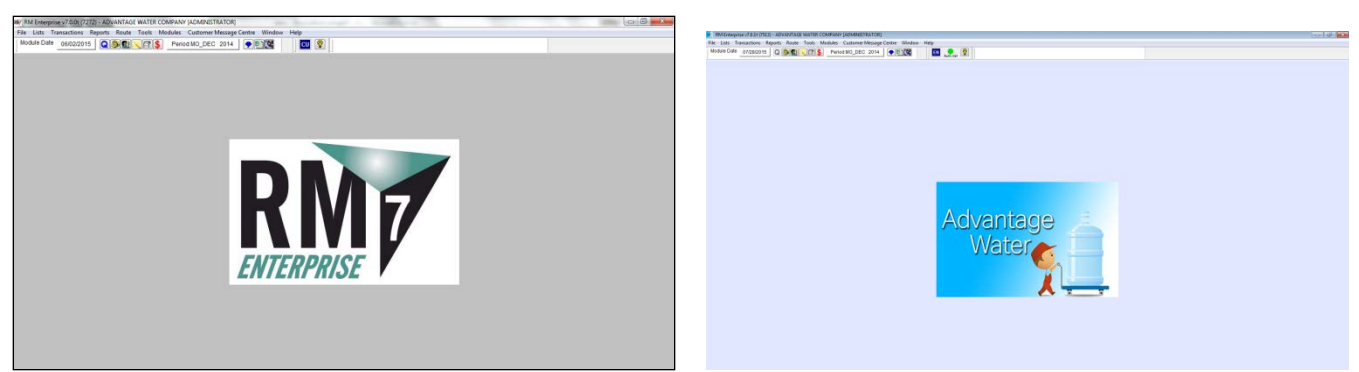

#### About Screen Example:

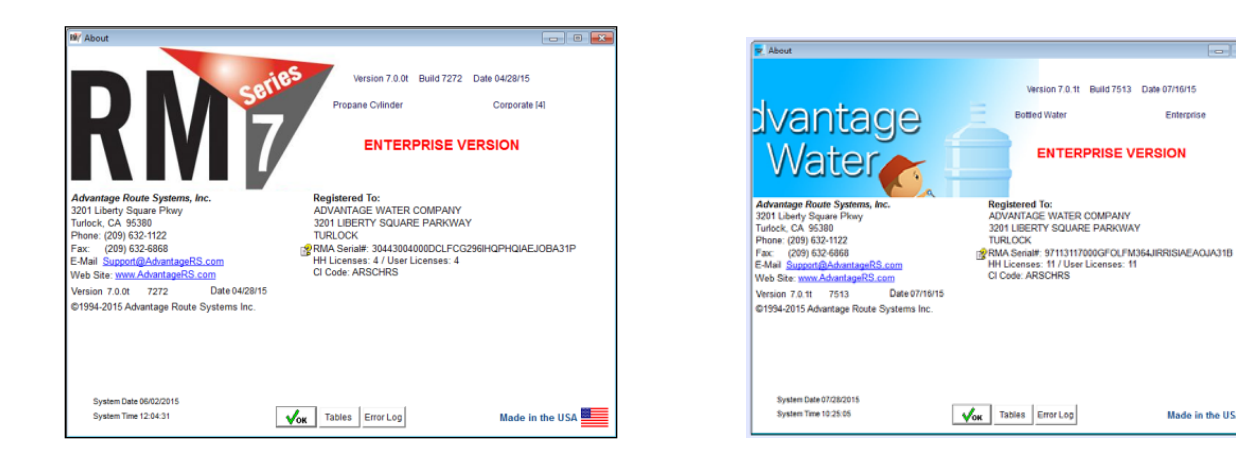

#### **Custom Icon Example:**

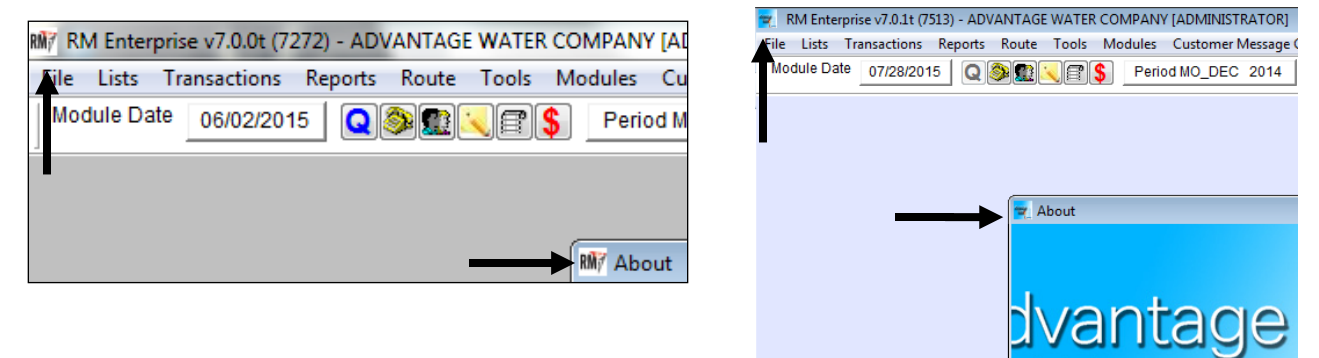

- -

Made in the USA

Enterprise

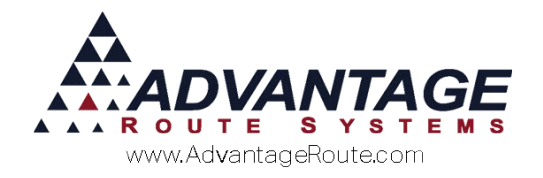

# **Custom Company Information**

In addition to displaying custom logos, you have the ability to replace the standard title bar information and company details displayed throughout the program.

## **Custom Long Title Bar**

This option allows you to update the title bar company name displayed in the program.

```
RM 7 RM Enterprise v7.0.0t (7272) - ADVANTAGE WATER COMPANY [ADMINISTRATOR]
File Lists Transactions Reports Route Tools Modules Customer Message Centre Window Help
```

### **Short Title Bar**

The short title bar description can be updated and is displayed on popup message boxes, as shown below:

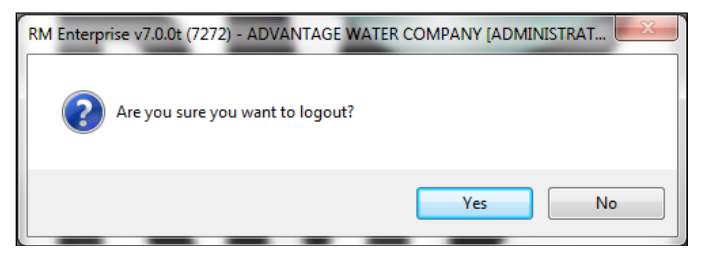

### **About Screen**

You can update the company name, address, contact info, and copyright name from within the *Help > About Route Manager Series 7*.

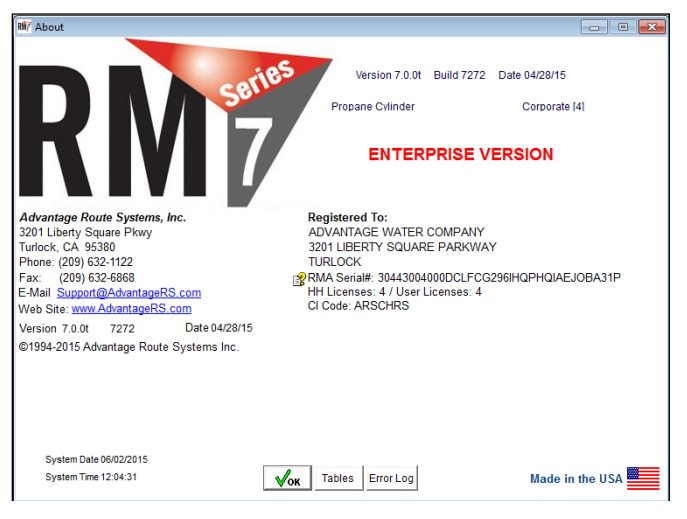

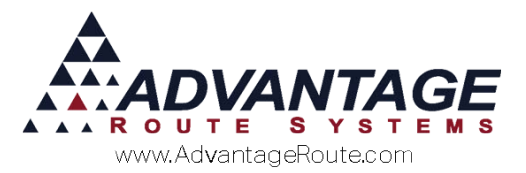

To customize each option available, follow the steps below:

1. Browse to your Route Manager folder and create a new text file by right clicking and selecting *New* > *Text Document*.

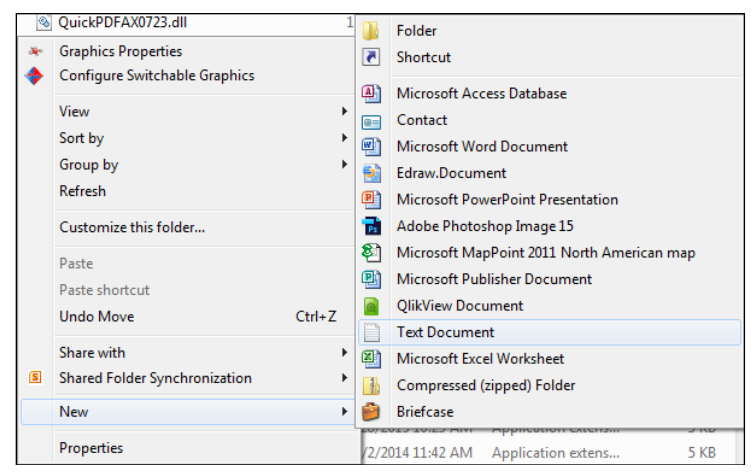

2. Rename the new file 'cbrand.ini', and click 'Yes' to any warnings that may appear.

📋 cbrand.ini

- 3. Double-click on the file to open it.
- 4. Enter the information using the format below, substituting your own information when necessary:

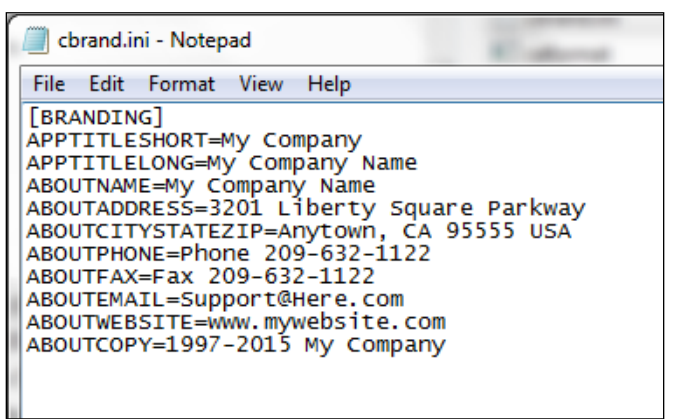

- 5. Save your new file by selecting *File > Save*.
- 6. Exit the file.

**NOTE:** If Route Manager is running, exit the program and log back in to view your changes.

#### Summary

Updating the software to reflect your company's information adds the benefit of personalizing the program just for you. If you have any questions or

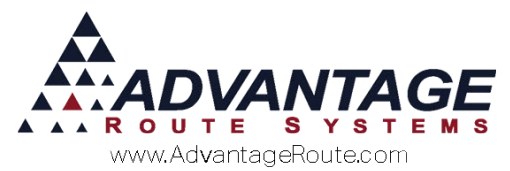

problems with this feature, please contact Advantage Route Systems.

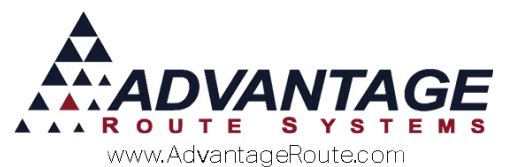

Copyright © 1994-2015 by Advantage Route Systems, Inc. All Rights Reserved. Printed in the United States of America.

#### Advantage Route Systems, Inc.

3201 Liberty Square Parkway Turlock, CA 95380 USA Phone: 1.209.632.1122 Web Site: <u>www.AdvantageRS.com</u> Email: <u>info@AdvantageRS.com</u>

#### Warning

All information in this document and the on-line help system, as well as the software to which it pertains, is proprietary material of Advantage Route Systems, Inc. and is subject to a Route Manager license and nondisclosure agreement. Neither the software nor the documentation may be reproduced in any manner without the prior written permission of Advantage Route Systems, Inc.

Series 7: Version Date, June 5, 2015